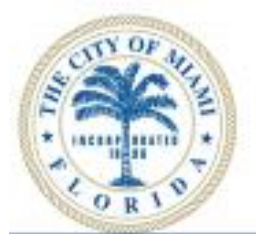

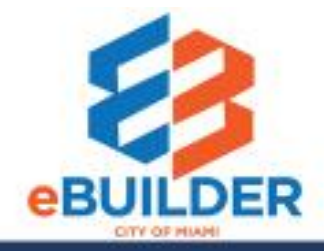

# eBuilder User Guide

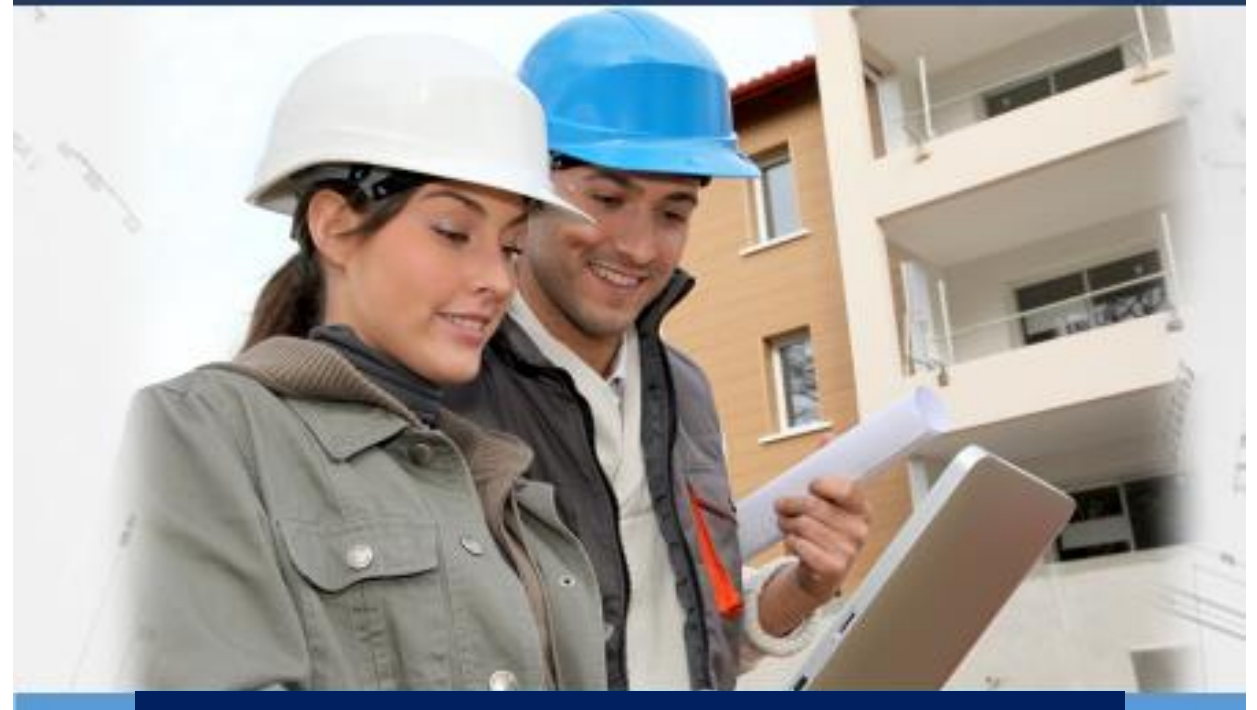

# New User Registration and Log-in

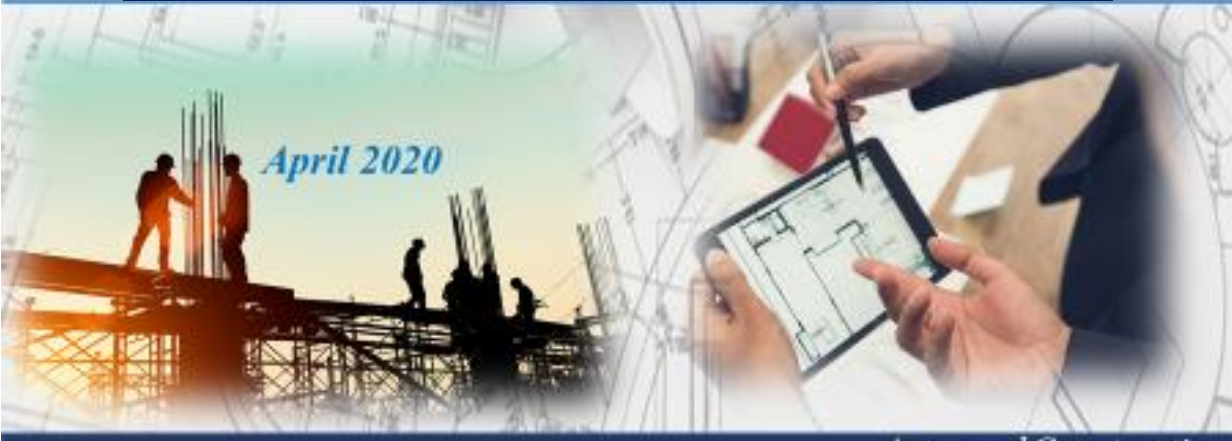

Design Review

Collaboration

Approved Construction Plan Set

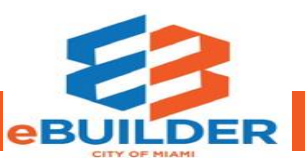

| Getting Started                      | . 3 |
|--------------------------------------|-----|
| eBuilder User Guide Audience         | 3   |
| eBuilder Video Tutorials             | 3   |
| eBuilder Technical Support           | 3   |
| Accessing Your New e-Builder Account | . 4 |
| Register in e-Builder                | 4   |

## Getting Started

The City of Miami strives to be a **Service City** every day by streamlining our internal processes; making it easier to register, pay, and receive city services. We introduce eBuilder, a project management system designed to make city processes easier, faster, and available from your home or office computer at any time.

### eBuilder User Guide Audience

This guide is intended for individuals who have a working knowledge of the City of Miami's project lifecycle.

### eBuilder Video Tutorials

Please visit the **City of Miami's Technology eLearning Hub** on YouTube or Vimeo. Click the links listed below or search for eBuilder on YouTube or Vimeo. \*Note: Videos are in progress.

 Vimeo: <u>New User Video Tutorial</u>

### eBuilder Technical Support

Please email eBuilder system questions or issues to the eBuilder Technical Support team:

Email: ebuilder@miamigov.com

## Accessing Your New e-Builder Account

#### Register in e-Builder

If you need access to eBuilder, please make the request through the City of Miami Project Manager or Construction Manager who is your main contact on existing construction/design projects. You will need to provide the following information:

- 1. Full Name (First and Last name)
- 2. Email address (this will be used as your username)
- 3. Company Name
- 4. Project Number(s)
- 5. Role (Consultant, CEI Inspector or Contractor)

Once a new account profile has been created the new e-Builder member will receive an email from the system administrator with their **username** and a **temporary password** as shown in the example below.

A new account has been created for you on the e-Builder Network.

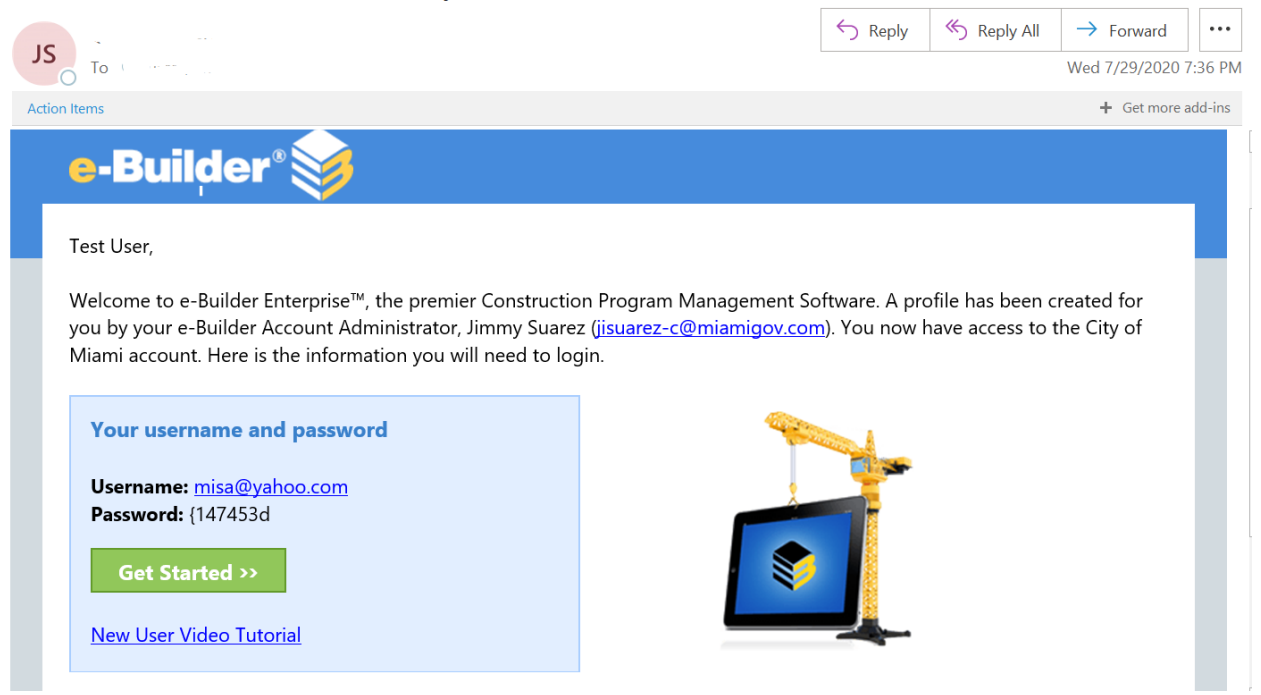

The new e-Builder member can click on the **Get Started** button from the email or type the following address in any internet browser **gov.e-builder.net**. You will be prompted to the e-Builder login page associated with your new account. Use the username and temporary password provided in the email to register.

The new member will then be need to fill-out their profile and contact information in the system as shown below.

| Profile                                                             |                                          |
|---------------------------------------------------------------------|------------------------------------------|
| This information will never be sold or shared with a third party as | stated in our <mark>privacy pol</mark> i |
| First name                                                          |                                          |
| Test User                                                           |                                          |
| Last name                                                           |                                          |
| Test User                                                           |                                          |
| Username                                                            |                                          |
| mij_sa@yahoo.com                                                    |                                          |
| Title                                                               |                                          |
|                                                                     |                                          |
|                                                                     |                                          |
| Company *                                                           |                                          |
|                                                                     |                                          |
| ABC Consulting and Contractors                                      |                                          |
|                                                                     |                                          |
| Department                                                          |                                          |
|                                                                     |                                          |
|                                                                     |                                          |
| Contact information                                                 |                                          |
| Fmail                                                               |                                          |
| mij sa@yahoo.com                                                    |                                          |
|                                                                     |                                          |
| Work phone *                                                        |                                          |
|                                                                     |                                          |
|                                                                     |                                          |
| Add home phone                                                      |                                          |
|                                                                     |                                          |
| Work mobile *                                                       |                                          |
|                                                                     |                                          |
|                                                                     |                                          |
| To keep account secure, your mobile number might be u               | ised to verify your                      |
| identity.                                                           |                                          |
| Add personal mobile                                                 |                                          |
|                                                                     |                                          |
| Work fax                                                            |                                          |
|                                                                     |                                          |
|                                                                     |                                          |

Add home fax

The new e-Builder member will then need to Reset their password. Use the temporary password as your current password and create a new password and select the security questions.

| Profile                                                                                               | Password                                    |
|----------------------------------------------------------------------------------------------------|---------------------------------------------|
| <b>Reset password</b><br>For your security, please choose a password that is not the same<br>company. | as your username, first name, last name, or |
| Current/temporary *                                                                                   |                                             |
| New *                                                                                                 |                                             |
| Password requirements Cannot contain company, username, first or last name Confirm *                  |                                             |
|                                                                                                    |                                             |
| Security questions                                                                                    |                                             |
| Question 1 * Please select                                                                            |                                             |
| Answer *                                                                                              |                                             |
| Question 2 *                                                                                          |                                             |
| Please select                                                                                         |                                             |

#### Answer \*

The new e-Builder member can decide to navigate through the **What's New** pop message window to learn more about e-Builder features and select to customize their view in eBuilder as shown below.

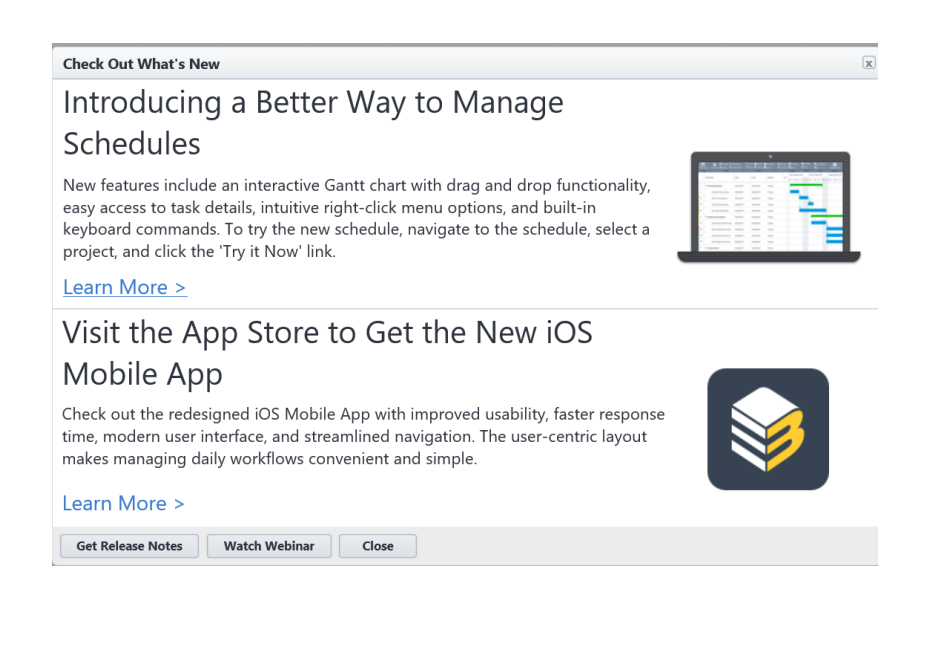

Customize your view

×

#### Introducing a better way to view your content Adjust your Font Size and Display Density.

| Title          | Title |      | Title     | Title     |   |   |
|----------------|-------|------|-----------|-----------|---|---|
| Some info      | Some  | info | Some info | Some info |   |   |
| Some info      | Some  | info | Some info | Some info |   |   |
| Some info      | Some  | info | Some info | Some info |   | V |
| <b>` \ ` '</b> | ē     | • •  | e 14      | 6 · · (   | > |   |
| Compact        |       | Comf | ortable   | Relaxed   |   |   |

Did you know you can adjust your font size and row height under your personal preferences? Go to My Settings/Preferences/Interface Settings and update the Font size and Display density.

| Switch to Compass style now | Cancel |
|-----------------------------|--------|
|-----------------------------|--------|

Once previous selections are made the new e-Builder member will be logged in to their Home page as shown below.

| $ \mathbf{c} $ | ñ     | Dashboard | d Pro                                     | ojects | Planning | Forms                                                            | Processe | Documents | Calendar    | Contacts         | Bidding          | Cost | Sche                              | edule I | Reports                                            | Time Tra  | cking                                                      | Setup           | 14                     |                            |                       |  |      |    |         |  |  |            |                 |      |            |                         |                |
|----------------|-------|-----------|-------------------------------------------|--------|----------|------------------------------------------------------------------|----------|-----------|-------------|------------------|------------------|------|-----------------------------------|---------|----------------------------------------------------|-----------|------------------------------------------------------------|-----------------|------------------------|----------------------------|-----------------------|--|------|----|---------|--|--|------------|-----------------|------|------------|-------------------------|----------------|
| Ч.             | Å     | CITY      | OF A                                      |        | Test l   | Jser Test                                                        | User     |           |             | 2                | All Projects     |      |                                   |         |                                                    |           | •                                                          | Ann             | ouncem                 | ents                       |                       |  |      |    |         |  |  |            |                 |      |            |                         |                |
|                |       |           | Conta.                                    | Z      | Workf    | low in your                                                      | court    |           |             |                  |                  |      |                                   |         | Show                                               | First ten | ~                                                          | To co<br>For in | ntact e-B              | uilder Supp<br>port please | ort:<br>contact us at |  |      |    |         |  |  |            |                 |      |            |                         |                |
|                |       |           |                                           |        |          |                                                                  |          |           |             |                  |                  |      |                                   |         |                                                    |           | Project                                                    |                 | Name                   | ,                          | Subject               |  | Step | Da | ate Due |  |  | Req<br>Con | uested<br>iment | Kema | rr Brown a | iigov.com<br>it kbrown@ | miamigov.com ( |
|                | YAA   | LOI       | There are no workflow items in your court |        |          |                                                                  |          |           |             |                  |                  |      |                                   |         | Marlo Darrington at<br>mdarringtonemiamigov.com or |           |                                                            |                 |                        |                            |                       |  |      |    |         |  |  |            |                 |      |            |                         |                |
|                | Recei | nt Pages  | matt                                      | -      | My firs  | Forms   Processes   Time Sheets My first 10 tasks Show First ten |          |           |             |                  |                  |      |                                   |         |                                                    |           | Jimmy Suarez at jisuarez-c@miamigov.com<br>or 786-306-6501 |                 |                        |                            |                       |  |      |    |         |  |  |            |                 |      |            |                         |                |
|                |       | Availab   | le No                                     | w      | Project  |                                                                  | Та       | sk        | Finish Date | •                |                  | 9    | 6                                 | Manager |                                                    |           |                                                            | For te<br>(888) | chnical su<br>288-5717 | pport pleas                | e call                |  |      |    |         |  |  |            |                 |      |            |                         |                |
|                |       | DA        | There are no tasks                        |        |          |                                                                  |          |           |             |                  |                  |      | support@e-builder.net. Thank you! |         |                                                    |           |                                                            |                 |                        |                            |                       |  |      |    |         |  |  |            |                 |      |            |                         |                |
|                | 4     | WAREH     | lousi                                     |        | Tasks    |                                                                  |          |           |             |                  |                  |      |                                   |         |                                                    |           |                                                            | More            | •                      |                            | 1 of                  |  |      |    |         |  |  |            |                 |      |            |                         |                |
|                |       | Learn     | more                                      |        | Submi    | Submittal items in your court                                    |          |           |             |                  |                  |      |                                   |         | Wednesday, Jul 29, 2020                            |           |                                                            |                 |                        |                            |                       |  |      |    |         |  |  |            |                 |      |            |                         |                |
|                | L     | Learn     |                                           |        | Project  | т                                                                | itle     | # Rev #   | Packa       | ge #             | Status           | [    | Due Date                          |         | Held                                               | d By      |                                                            |                 | There are              | no events                  | for today.            |  |      |    |         |  |  |            |                 |      |            |                         |                |
|                | Qui   | ck Start  |                                           |        |          |                                                                  |          |           | There a     | e no submittal i | tems in your cou | ırt  |                                   |         |                                                    |           |                                                            |                 |                        |                            |                       |  |      |    |         |  |  |            |                 |      |            |                         |                |
|                |       |           |                                           |        |          |                                                                  |          |           |             |                  |                  |      |                                   |         |                                                    |           |                                                            |                 |                        | 4                          |                       |  |      |    |         |  |  |            |                 |      |            |                         |                |

The Home page shows the following sections for the new e-Builder member to navigate.

- 1. Account or Program menu
- 2. A dropdown list with all the projects the new e-Builder member is a part of.
- 3. The Workflow in you court section listing items in the new e-Builder member's court pending an action.
- 4. An Announcement and Calendar section relevant information.

New e-Builder members must remember to log-in using their username and password create at the time of their registration by going to the following web page from any internet browser.

Visit gov.e-builder.net